# Windows 10 升級用戶指南

富士通致力協助您將電腦升級至 Windows 10。本用戶指南提供實用的資訊, 引導您在您的富士通電腦上安裝 Windows 10。

## 升級之前

#### 升級路徑

Windows 10 提供 Windows 7 SP1、Windows 8.1 Update(KB2919355)或以上版本的升級路徑。Windows 7(最初版本)、Windows 8及 Windows 8.1(最初版本)必須要先更新至 Windows 7 SP1或 Window 8.1 Update,才能升級至Windows 10。

取得 Windows 10

可自 Windows 10 下載網頁取得 Windows 10。

不支援的升级選項

如欲保留應用程序或 Windows 設定,系統將不支援跨語言安裝。

32 位元至 64 位元作業系統跨架構升級亦不受支援,須清理系統然後執行全 新安裝。

資料與作業系統備份

建議在 Windows 10 升級 / 全新安裝前,執行個人檔案備份。

建議使用富士通 MyRecovery 或 System Restore and Recovery 等應用程式,自行複製系統復原 DVD(復原開機光碟、原廠影像光碟和應用程式光碟)。

請確實執行以上重要步驟,富士通對於升級過程中發生的任何資料損失概不 負責。

下載驅動程式與公用程式

自 Windows Update 安裝 Windows 10 驅動程式。

為確保順利安裝 Windows 10,建議您造訪富士通支援網頁下載 Windows 10 驅動程式、實用程式、韌體、應用程式及文件。

請下載上述程式並將檔案儲存至可攜式硬碟機(HDD)或其他外部媒體,準 備執行 Windows 10 升級 / 全新安裝。 已測試過升級的系統列表

富士通已對下列系統進行了 Windows 10 升級測試。請依照安裝程序將以下 系統升級至 Windows 10。

| 系列      | 型號                                                   |
|---------|------------------------------------------------------|
| А       | AH552, AH544, AH564, AH555                           |
| CELSIUS | H730                                                 |
| E       | E752, E733, E743, E753, E544, E554, E734, E744, E754 |
| L       | LH522, LH532(非 NVIDIA 顯示卡)                           |
| Р       | P702, PH702                                          |
| Q       | Q572, Q702, Q584, Q704, Q335, Q555, Q665, Q775       |
| S       | S752, S762, S792, SH782, S904, S935                  |
| Т       | T732, T902, T734, T904, T725, T935                   |
| U       | UH572, U772, UH554, UH574, U745                      |

富士通對特定功能的要求與限制

升級至 Windows 10 後將會有一些限制。詳情請參閱富士通支援網頁。

完成 Windows10 的升級後,系統將不再支援以下應用程式與功能:

- Auto Rotation Utility
- Bay Projector Software
- Bluetooth High Speed Technology
- ExpressCache
- Finger Zoom
- Fujitsu Display Manager
- Fujitsu Hotkey Utility
- Intel<sup>®</sup> Experience Center
- Intel<sup>®</sup> PROSet / Wireless WiFi Software tools
- ◆ Intel<sup>®</sup> Rapid Start Technology (Intel<sup>®</sup> 快速啟動技術)
- ◆ Intel<sup>®</sup> Smart Connect Technology (Intel<sup>®</sup> 智慧連接技術)
- ◆ Intel<sup>®</sup> WiDi (Intel<sup>®</sup> 無線顯示技術)
- McAfee Internet Security
- ◆ Norton Internet Security (諾頓網路安全大師)
- Quick Start Setting / Power Button Setting
- OmniPass

Windows 10 要求與注意事項

裝置的可升級性除系統規格外,不論裝置是否符合 Windows 10 的最低系統 規格要求,升級都會受到其他因素的影響,包括驅動程式、韌體支援、應用 程式相容性、功能支援等等。

應用程式、個人檔案和 Windows 設定會移轉至升級版本,而某些應用程式或 設定可能不會移轉。

Windows 7、Windows 8 和 Windows 8.1 的某些功能已棄用,而且 Windows 10 的某些功能必須符合額外要求才能使用;詳情請參閱網站:

https://www.microsoft.com/en-us/windows/windows-10-specifications

#### 升級前的步驟

升級至 Windows 10 前,請先執行以下步驟:

- 以系統管理員身分登入 以系統管理員授權帳號登入電腦。
- 連接網際網路
  開始升級前,先完成電腦網路連線。
- 電腦接至 AC 電源
  升級過程中,務必確保系統連接 AC 電源供應器。
- 4) 確定 Windows 電腦已安裝最新版 Windows 更新
  開始 Windows 10 升級前,建議透過「Windows Update」套用所有重要
  的 Windows 更新。
- 5) 備份硬碟資料 建議備份所有檔案以防升級失敗。升級前請備份所有重要資料,並儲存 在安全位置。

以下是對如何安全備份重要資料的一些建議:

- 複製重要資料至網路資料夾
- ◆ 將資料燒錄至 CD 或 DVD
- ◆ 備份至外接儲存裝置(例如硬碟機或 USB 隨身碟)
- \*\* 注意:富士通對於升級過程中發生的任何資料損失,概不負責。
- 6) 燒錄 Windows 復原媒體

執行任何升級指令前,建議先建立系統復原 DVD。

請確保已複製復原開機光碟、原廠影像光碟和應用程式光碟。若您希望 將系統回復成 Windows 8 / 8.1 或 Windows 7,便能使用這些復原媒體完 成回復。

然而,回復後所有使用者資料將會遺失。

7) 清除安全密碼

建議在更新前清除安全功能密碼,例如:

- ◆ BIOS 設定密碼(主控/使用者)
- ▶ BIOS 硬碟密碼(主控/使用者)
- 安全面板密碼(管理員/使用者)

\*\* 注意:如有必要, 請備份 Omnipass 指紋辨識設定檔。富士通對於 升級過程中發生的任何資料損失, 概不負責。

- 8) 下載 Windows 10 驅動程式、實用程式、韌體、應用程式及文件 請瀏覽富士通支援網頁下載最新版 Windows 10 驅動程式、實用程式、 韌體、應用程式及文件。
- 9) 軟體實用程式及驅動程式解除安裝 / 更新程序

升級至 Windows 10 之前或之後,請參照您的硬體配置,解除安裝 / 更新以下應用程式、驅動程式及實用程式為 Windows 10 相容的版本。

| 軟體名稱                                                       | 升級前     | 升級後                 |
|------------------------------------------------------------|---------|---------------------|
| Auto Rotation Utility                                      | 解除安裝    | 使用 OS Auto Rotation |
| Bay Projector Software                                     | 解除安裝    | 不支援                 |
| Bluetooth High Speed Technology                            | -       | 不支援                 |
| Express Cache                                              | 解除安裝    | 不支援                 |
| Finger Zoom                                                | 解除安裝    | 不支援                 |
| Fujitsu Battery Utility                                    | 解除安裝並更新 | -                   |
| Fujitsu BIOS Driver                                        | -       | 更新                  |
| Fujitsu Display Manager                                    | 解除安裝    | 不支援                 |
| Fujitsu Disc Burning Utility                               | -       | 解除安裝並更新             |
| Fujitsu FUJ02B1 Device Driver                              | -       | 更新                  |
| Fujitsu FUJ02E3 Device Driver                              | -       | 更新                  |
| Fujitsu Function Manager                                   | 解除安裝並更新 | -                   |
| Fujitsu Hotkey Utility                                     | 解除安裝    | 不支援                 |
| Fujitsu Pointing Device Utility (Win<br>7)                 | -       | 更新                  |
| Fujitsu Pointing Device Utility (Win<br>8.1)               | 更新      | -                   |
| Fujitsu Power Saving Utility (Win 7)                       | 解除安裝    | 安裝 Function Manager |
| Fujitsu Power Saving Utility (Win<br>8.1)                  | -       | 更新 Function Manager |
| Fujitsu Shock Sensor Utility                               | -       | 更新                  |
| Fujitsu System Extension Utility                           | -       | 更新                  |
| Fujitsu System Manager                                     | 解除安裝    | 更新                  |
| Intel <sup>®</sup> Atom™ Processor Z3700<br>Series Drivers | 更新      | -                   |

表格接下頁...

| 軟體名稱                                                                       | 升級前  | 升級後            |
|----------------------------------------------------------------------------|------|----------------|
| Intel <sup>®</sup> Experience Center                                       | 解除安裝 | 不支援            |
| Intel <sup>®</sup> PROSet / Wireless WiFi<br>Software tools                | -    | 不支援            |
| Intel <sup>®</sup> Rapid Start Technology<br>(Intel <sup>®</sup> 快速啟動技術)   | 解除安裝 | 不支援            |
| Intel <sup>®</sup> Rapid Storage Technology                                | 更新   | -              |
| Intel <sup>®</sup> Smart Connect Technology<br>(Intel <sup>®</sup> 智慧連接技術) | 解除安裝 | 不支援            |
| Intel <sup>®</sup> WiDi<br>(Intel <sup>®</sup> 無線顯示技術)                     | 解除安裝 | 使用 OS Miracast |
| LIFEBOOK Application Panel                                                 | 更新   | -              |
| McAfee Internet Security                                                   | 解除安裝 | 不支援            |
| Norton Internet Security<br>(諾頓網路安全大師)                                     | 解除安裝 | 不支援            |
| OmniPass                                                                   | 解除安裝 | 不支援            |
| PalmSecure Sensor Driver                                                   | -    | 更新             |
| Quick Start Setting /<br>Power Button Setting                              | 解除安裝 | 不支援            |
| Realtek Camera Driver                                                      | -    | 更新             |
| Up Time Monitor                                                            | 更新   | -              |
| Wireless Radio Switch Driver                                               | 更新   | -              |

### 升級步驟

- 執行升級工具
  可自 Windows 10 下載網頁取得工具。
- 2) 選擇 [立即升級這部電腦]
- 3) 選擇語言和喜好設定
  點擊 [下一步] 繼續。
- 4) 接受最終使用者授權協議(EULA)
  點擊[接受],接受最終使用者授權協議繼續升級。
  點擊[拒絕]結束升級。
- 5) 開始升級

一旦下載完成,將開始執行安裝前檢查。若出現任何警示訊息,請按照 螢幕上的指示解決問題。

通過安裝前檢查後,點擊 [立即開始升級],系統隨即執行升級。

- 6) 安裝升級版系統重新啟動後安裝升級版。
- 7) 完成安裝

一旦完成安裝:

- a) 電腦會重新開機, Windows10 作業系統執行第一次開機程序。
- b) 依帳戶類型顯示登入畫面。
- c) 點擊「使用快速設定」繼續執行,或點擊 [自訂設定] 進行個人化設 定。
- d) 點擊 [下一步] 開始使用 Windows 10 預設應用程式,或點擊 [選擇 我的預設應用程式] 改變預設值。
- e) 登入 Windows。
- 8) 繼續設定

若先前輸入錯誤的密碼,則在出現顏色畫面前,會先出現提示您重新輸 入密碼的畫面。

- 9) 程序完成
  - ◆ 若使用本機帳號(無密碼), Microsoft 帳號、網域帳號和 Azure Active Directory (AAD) 帳號,將顯示登入畫面。
  - 若使用已提供密碼的本機帳號,將顯示桌面。

#### 全新安裝步驟

- 建立安裝媒體
  雖可使用 USB 快閃磁碟或 DVD 自行建立安裝媒體,但在此強烈建議使用 DVD 安裝。請瀏覽 Windows 10 下載網頁取得更多資訊和安裝媒體。
- 2) 使用 Windows 10 安裝光碟啟動系統
- 3) 選擇語言和喜好設定 點擊 [下一步] 繼續。
- 4) 點擊 [現在安裝]
- 5) 輸入產品金鑰
  在文字方塊中鍵入產品金鑰,然後點擊 [下一步]。
  \*\* 註:若先前已使用升級方案成功升級至 Windows 10, 請跳過此步驟。
- 6) 閱讀並接受 Microsoft 軟體授權條款 點擊 [我接受授權條款](選擇接受才能使用 Windows), 然後點擊 [下 一步]。
- 7) 選擇自訂安裝
  點擊[自訂:僅安裝 Windows(進階)],繼續全新安裝。
  註:將刪除所有用戶資料。請確保您已做好相應的備份。
- 8) 刪除所有分割區
  逐一選擇分割區並點擊 [刪除],移除硬碟上的所有分割區。接著選擇騰
  出的尚未配置的空間,並點擊 [下一步] 繼續。
- 9) 安裝 Windows 開始全新安裝 Windows 10。
- 10) 連接網路如使用無線網路,請連接至存取點。
- 11) 設置 Windows 設定值
  點擊 [使用快速設定] 自動設置 Windows 10 設定值。
  註:此步驟非必要步驟。若偏好自行設定,請點擊 [自訂設定]。
- 12) 選擇電腦擁有者選擇 [我的組織] 或 [我的電腦],再依指示設定。

13) 設置帳號

若您擁有 Microsoft 帳號,請輸入帳號名稱及密碼,然後點擊 [登入]。 如欲使用新的 Microsoft 帳號,請點擊 [建立帳號!]。 或者點擊 [略過此步驟] 以建立本機帳號。

- 14) 設定 PIN 碼 如欲使用 PIN 碼,請點擊 [PIN 我!],再依指示設定。 如不需要,請點擊 [略過此步驟]。
- 15) 加入 OneDrive 點擊 [下一步] 加入 OneDrive, 或點擊 [預設僅儲存新檔案到此電腦]。
- 加入 Cortana
  點擊 [下一步] 加入 Cortana, 或點擊 [稍後執行]。
- 17) 安裝應用程式
- 18) 設定完成 請等待 Windows 啟動。

# 升級後的步驟

將電腦升級至 Windows 10 後,建議您繼續安裝以下更新程式。 請繼續安裝所有驅動程式、實用程式和應用程式。

- a) 從 Microsoft 安裝最新版 Windows 更新
- b) 安裝先前下載的驅動程式和實用程式

\*\* 註:使用更新版 Fujitsu MyRecovery(又稱為 Fujitsu Restore and Recovery)時,復原光碟燒錄功能僅限執行一次。請小心處理復原光碟並確保光碟的安全。

c) 您可參照富士通支援網頁上的更新修補程式,可用時下載並套用更 新。

完成所有驅動程式、實用程式和應用程式的安裝後,可至 Microsoft Windows 10 網頁取得詳細資訊。

Fujitsu 和 Fujitsu logo 為 Fujitsu Limited 的註冊商標。Windows 為 Microsoft Corporation 的註冊商標。

本文檔中提及的所有其他商標均為其各自擁有者的財產。我們不能保證本檔 內容的準確性。我們免除錯誤、遺漏或未來的變化的責任。

版權所有(c) 2015 Fujitsu PC Asia Pacific, Ltd。保留所有權利。